## Hướng Dẫn Thanh Toán Qua Ví Điện Tử Momo

### Thanh toán qua ví điện tử Momo trên máy tính/laptop.

Bước 1: Chọn Phương thức thanh toán là Momo và Nhập số điện thoại Quý khách đăng kí ví điện tử Momo

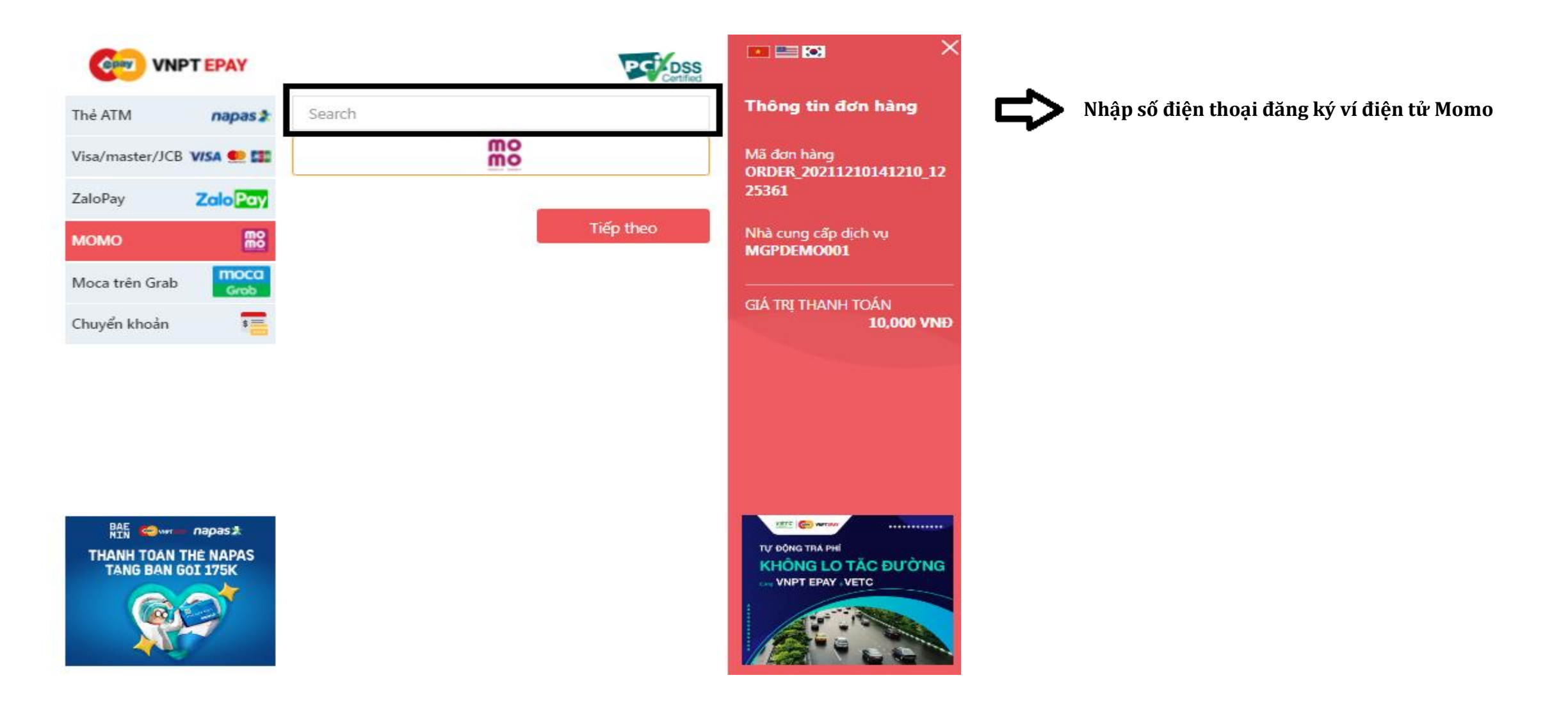

## Hướng Dẫn Thanh Toán Qua Ví Điện Tử Momo

### Thanh toán qua ví điện tử Zalopay trên máy tính/laptop.

Bước 2: Mở ứng dụng Ví MoMo của Quý khách và quét mã QR để hoàn tất việc đặt hàng

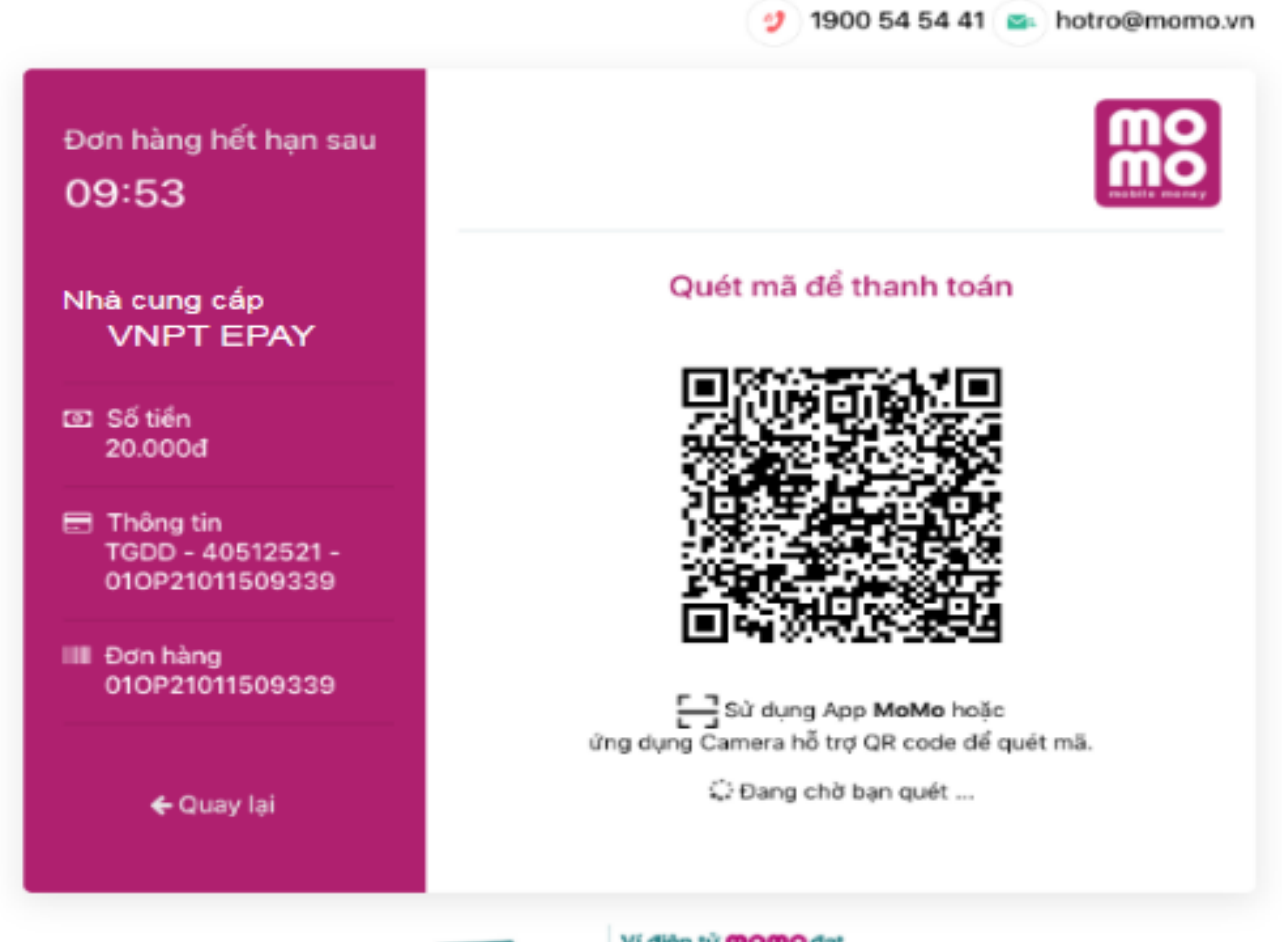

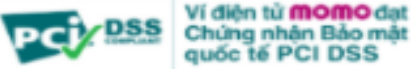

© 2018 - Cổng thanh toán qua ví điện tử MoMo

### Thanh toán qua ví điện tử Momo trên điện thoại.

Chọn Phương thức thanh toán là Momo, Chọn tiếp theo màn hình chuyển sang app Momo và hoàn tất thanh toán

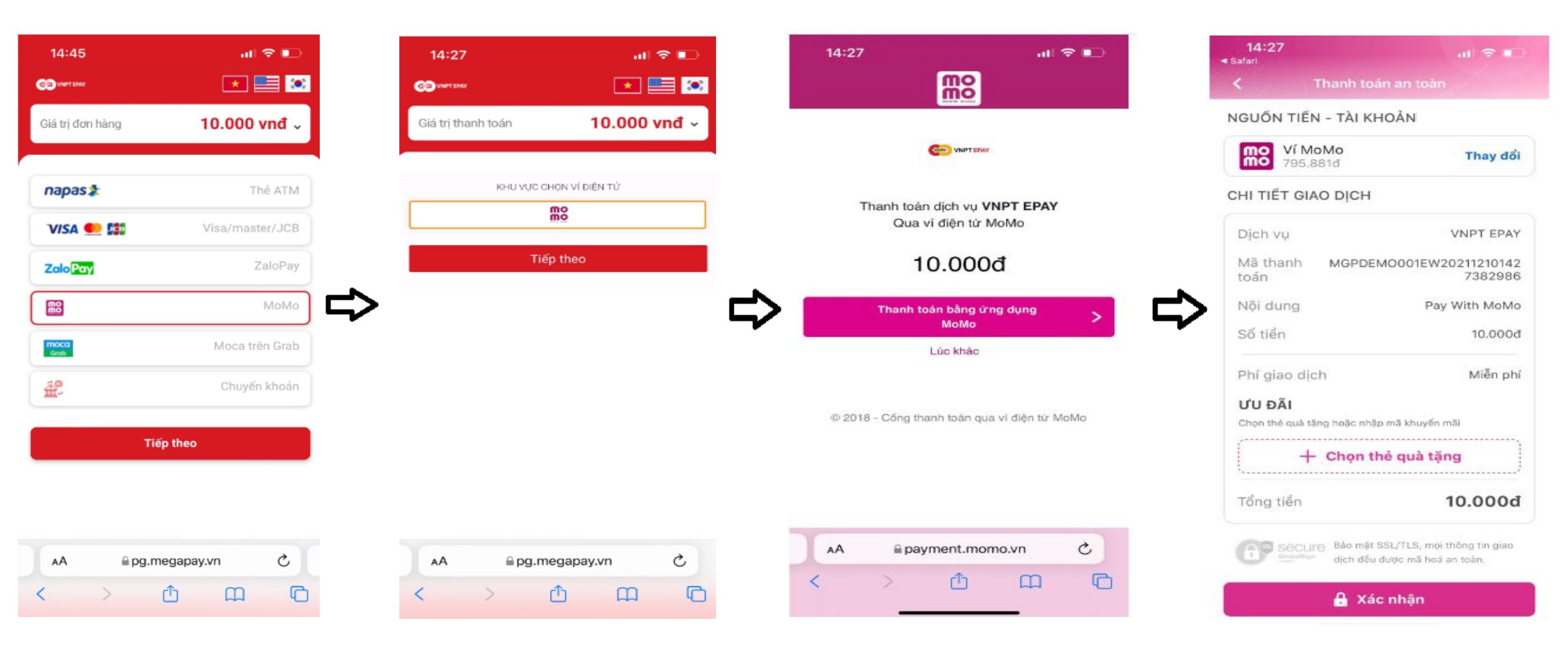

## Hướng Dẫn Thanh Toán Qua Ví Điện Tử Zalopay

### Thanh toán qua ví điện tử Zalopay trên máy tính/laptop.

Bước 1: Chọn Phương thức thanh toán là Zalopay và Nhập số điện thoại đăng kí ví điện tử Zalopay

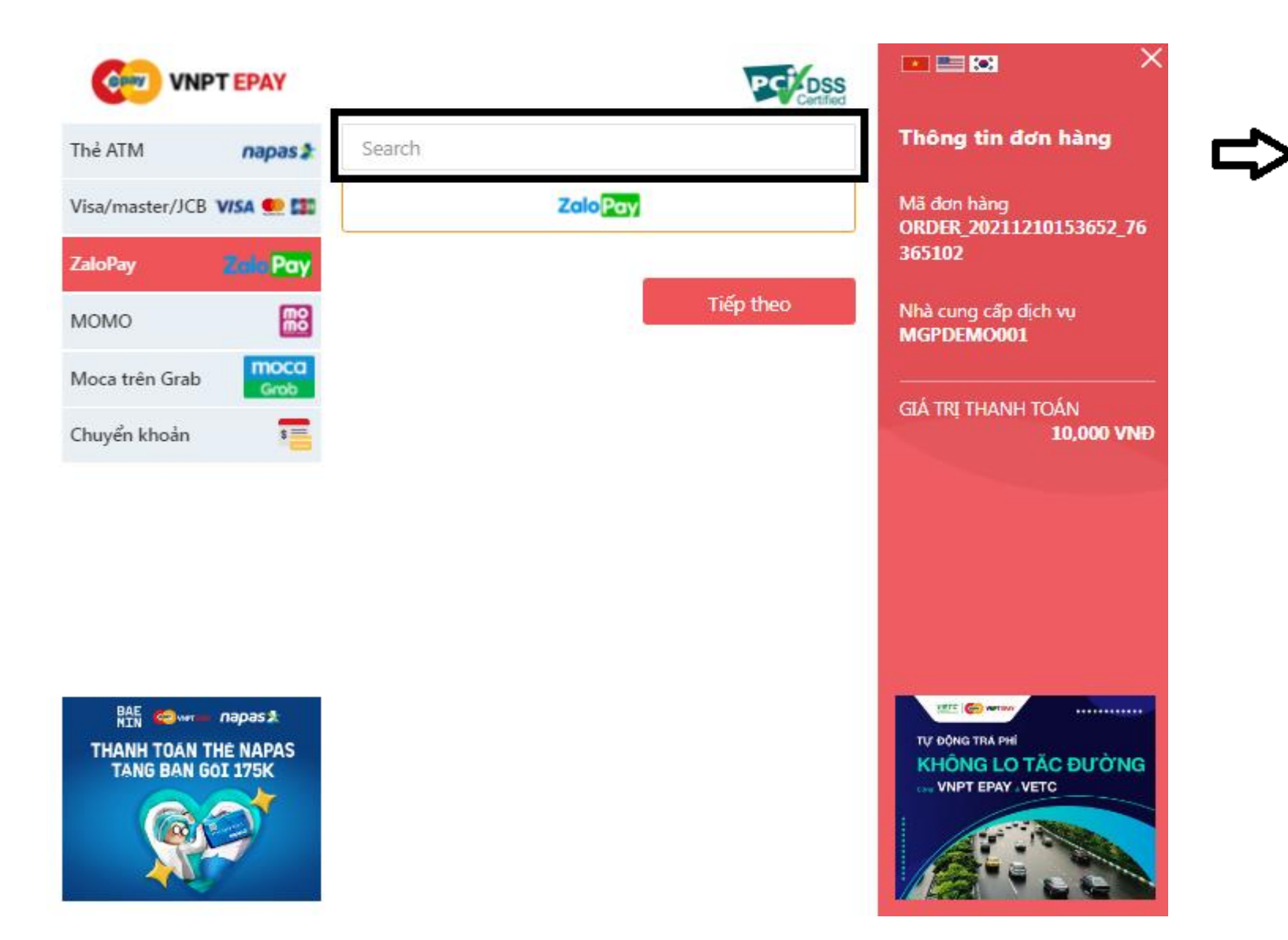

Nhập số điện thoại đăng ký ví điện tử Zalopay

# Hướng Dẫn Thanh Toán Qua Ví Điện Tử Zalopay

### Thanh toán qua ví điện tử Zalopay trên máy tính/laptop.

Bước 2: Mở ứng dụng Ví Zalopay của Quý khách và quét mã QR để hoàn tất việc đặt hàng

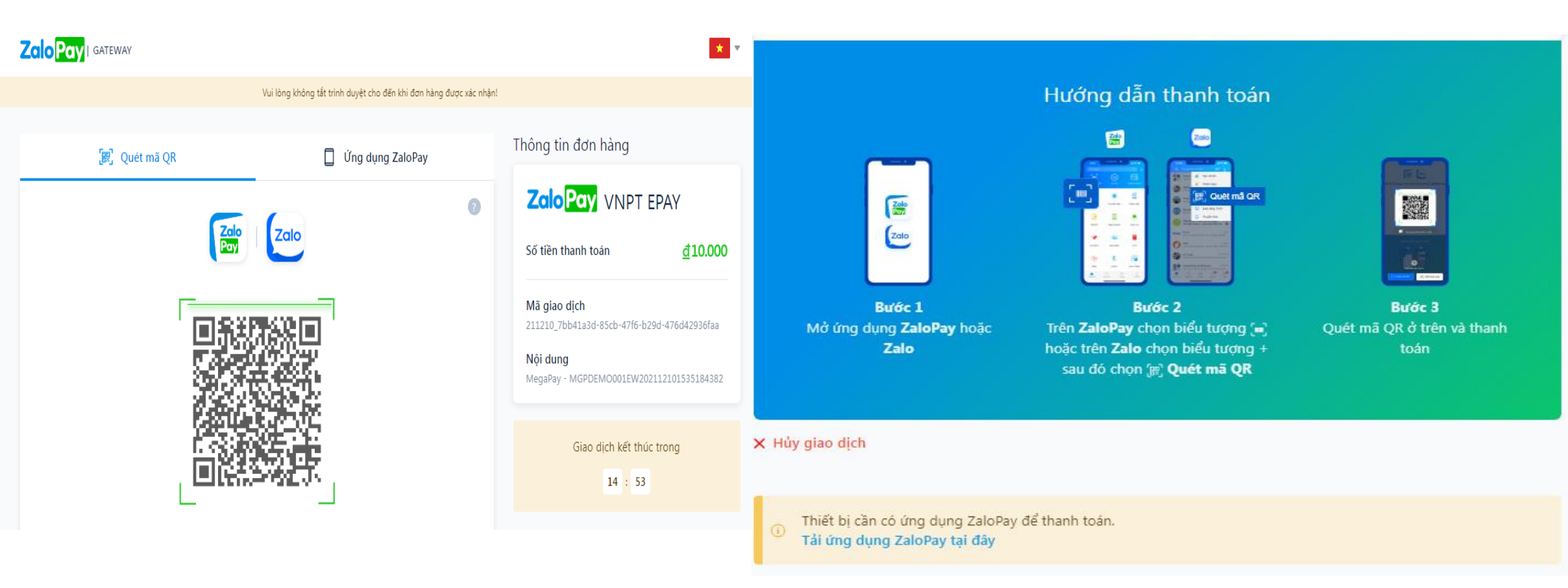

## Hướng Dẫn Thanh Toán Qua Ví Điện Tử Zalopay

#### Thanh toán qua ví điện tử Zalopay trên điện thoại.

Chọn Phương thức thanh toán là Zalopay và Chọn tiếp theo màn hình chuyển sang app Zalopay và hoàn tất thanh toán

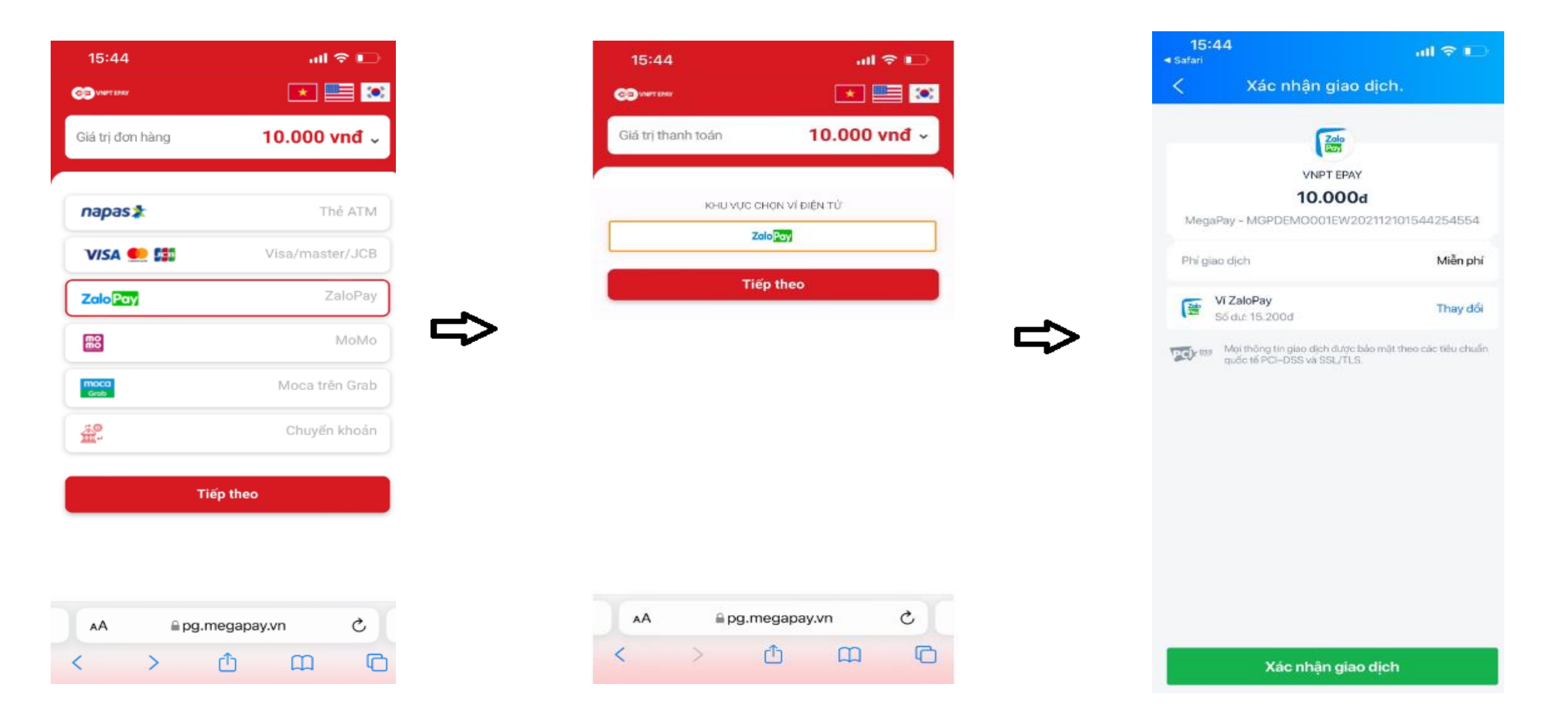

## Hướng Dẫn Thanh Toán Qua Ví Điện Tử Moca

### Thanh toán qua ví điện tử Moca trên máy tính/laptop.

Bước 1: Chọn Phương thức thanh toán > Moca > Nhập số điện thoại đăng kí ví điện tử Moca

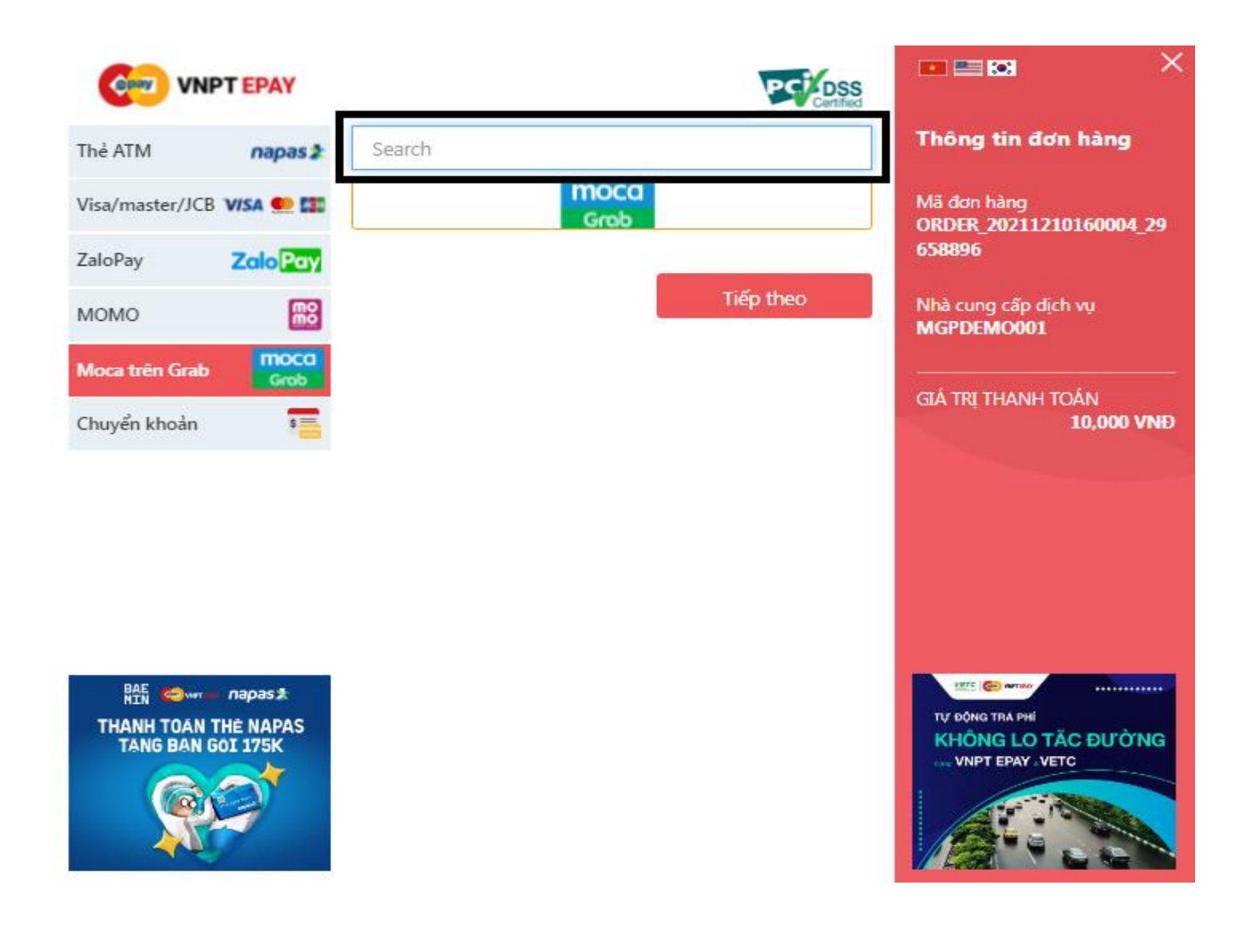

Nhập số điện thoại đăng ký ví điện tử Moca

## Hướng Dẫn Thanh Toán Qua Ví Điện Tử Moca

### Thanh toán qua ví điện tử Moca trên máy tính/laptop.

Bước 2: Mở ứng dụng Ví Moca của Quý khách và quét mã QR để hoàn tất việc đặt hàng

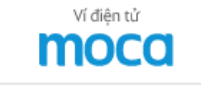

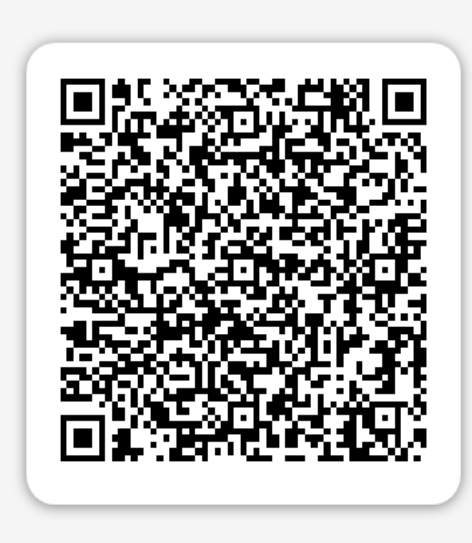

VNPT-EPAY - CT CP THAN... 10.000₫

| Scan | the | QR | code | e wi | th  | you |
|------|-----|----|------|------|-----|-----|
| Grab | арр | or | Мос  | a ap | pp. |     |

| _ | c |
|---|---|
| G | - |

Step 1

Open your **Grab app** or **Moca app** on your mobile device.

Step 2

Tap the scan icon in the home screen.

Scan th

Scan the **QR code** using the scanner.

Make sure you're using the latest version of the app.

**Cancel Payment** 

### Thanh toán qua ví điện tử Moca trên điện thoại

Chọn Phương thức thanh toán là Moca và Chọn tiếp theo màn hình chuyển sang app Moca và hoàn tất thanh toán (Lưu ý: Ví moca cần phải nạp tiền trước khi thanh toán)

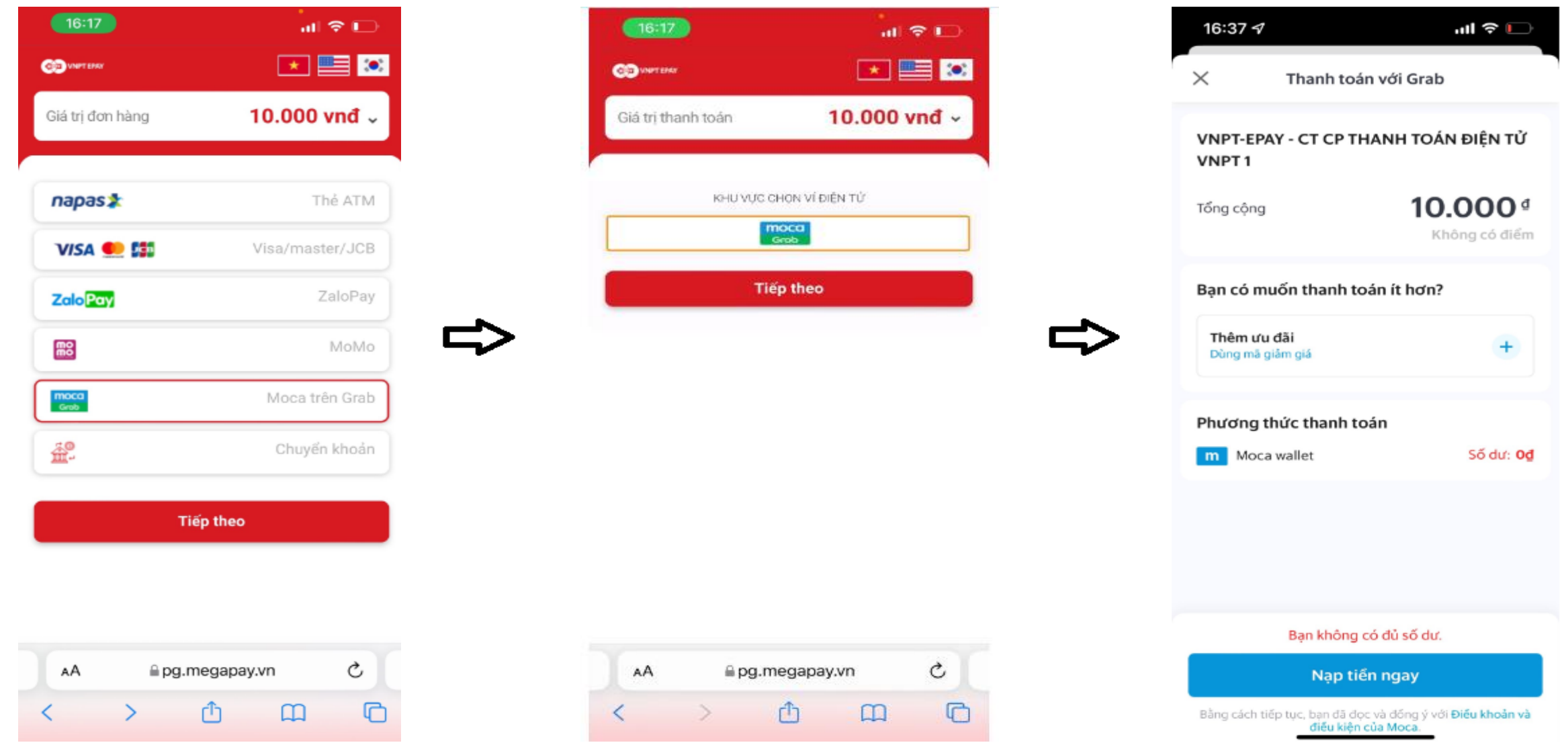